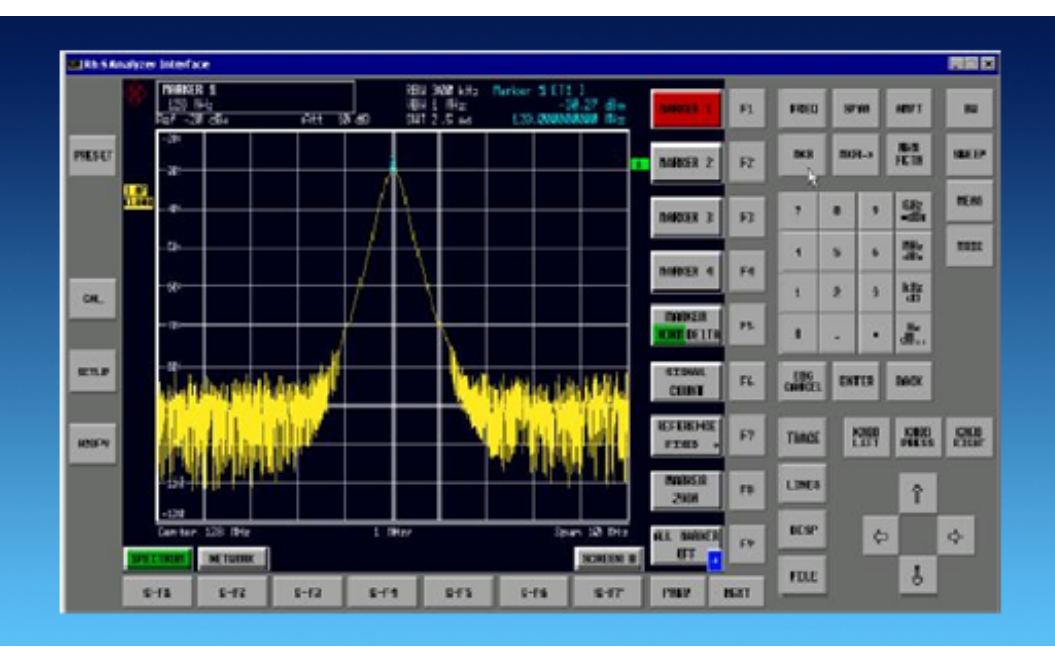

Products: R&S<sup>®</sup> SMU, R&S<sup>®</sup> SMJ, R&S<sup>®</sup> SMATE, R&S<sup>®</sup>SFU, R&S<sup>®</sup> FSP, R&S<sup>®</sup> FSQ, R&S<sup>®</sup> FSU, R&S<sup>®</sup> FSL, R&S<sup>®</sup>FSUP, R&S<sup>®</sup> FSMR, R&S<sup>®</sup> ESU, R&S<sup>®</sup> ESCI, R&S<sup>®</sup> ESPI, R&S<sup>®</sup> UPV, R&S<sup>®</sup> ZVA, R&S<sup>®</sup> ZVB, R&S<sup>®</sup> ZVT, R&S<sup>®</sup> ZVL

# Remote Operation of R&S Instruments Using Remote Desktop Connection via LAN

### **Application Note**

Rohde & Schwarz instruments can be shared when users wish to use the same instrument. This can be done quite easily with the LAN interface, which comes as a standard option. Through this interface, Rohde & Schwarz instruments can be connected directly to a network, and users with access to the network can manually operate the instrument from a remote computer. This Application Note lists all instruments that support these features and describes the steps necessary to set up and configure the network connection to operate these instruments remotely.

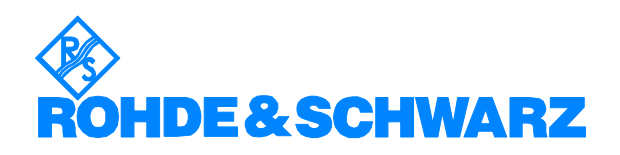

### Contents

| 1  | Overview                         | . 3 |
|----|----------------------------------|-----|
| 2  | List of Instruments              | . 3 |
| 3  | Basic Requirements               | . 3 |
|    | PC Hardware Requirements         | . 3 |
|    | PC Software Requirements         | . 3 |
| 4. | DHCP Networks                    | . 4 |
| 5. | Networks with Fixed IP Addresses | . 8 |
| 6. | Point to Point Network           | . 9 |
| 7. | References                       | 10  |
| 8. | Ordering Information             | 10  |
|    |                                  |     |

The Rohde & Schwarz logo, Rohde & Schwarz, and R&S are registered trademarks of Rohde & Schwarz GmbH & Co. KG and its subsidiaries.

### **1** Overview

Rohde & Schwarz instruments allow a company to share its instruments when more than one user wishes to use the same instrument. They can be remote-controlled from a desk that is part of a test assembly located in another area in the same building. This can be easily done by operating the instrument like a conventional network device (e.g. network printers, fax machines, etc.) via the LAN interface. Together with the "Remote Desktop Connection" program included free of charge in Windows<sup>®</sup> OS, no additional hardware is required.

This Application Note describes how to connect and configure various kinds of networks (DHCP, Fixed IP address, Direct) and how to use the "Remote Desktop Connection" program to control Rohde & Schwarz instruments.

### 2 List of Instruments

The following Rohde & Schwarz instruments support the feature described in the Application Note:

| Signal generation | R&S SMU family, R&S SFU                                                                   |
|-------------------|-------------------------------------------------------------------------------------------|
| Spectrum analysis | R&S FSQ, R&S FSP, R&S FSL, R&S FSU,<br>R&S FSMR, R&S FSUP,<br>R&S ESU, R&S ESCI, R&S ESPI |
| Network analysis  | R&S ZVA, R&S ZVT, R&S ZVB, R&S ZVL                                                        |
| Audio analysis    | R&S UPV                                                                                   |

### **3** Basic Requirements

### **PC Hardware Requirements**

|           | Minimum                  | Recommended |  |  |
|-----------|--------------------------|-------------|--|--|
| Interface | Ethernet card (LAN card) |             |  |  |

### **PC Software Requirements**

|              | Minimum                                                           | Recommended                                 |
|--------------|-------------------------------------------------------------------|---------------------------------------------|
| os           | Windows <sup>®</sup> 95 / 98 / NT 4.0 / 2000<br>/ Me / XP / VISTA | Windows <sup>®</sup> 98 / 2000 /<br>Me / XP |
| Program<br>s | Remote Desktop Connection                                         |                                             |

### 4. DHCP Networks

Under this protocol an IP address is assigned to the instrument automatically after it has been configured for DHCP network (see Fig. 4.1) and connected to the network. Simply enter the *unique computer name* or the *IP address* of the instrument into the Remote Desktop program and the instrument will be in remote operation. The following section describes step-by-step how this is done.

#### Access to Windows OS

In the following explanations, access to the Windows OS is required. Depending from the instrument type, it can be achieved in different ways:

**Network Analyzers ZVA, ZVB, ZVT, ZVL:** Press the Windows-hardkey at the frontpanel ∰, or close the firmware via MENU > File > Exit (e.g. ZVL).

**Otherwise** connect a keyboard and a mouse to the instrument before turning it on <sup>1)</sup>. Press the **Windows** key or **CTRL-ESC** to display the Windows menu.

#### Instrument unique computer name

Switch to Windows OS: *Start > Control Panel > System > Computer Name* In the *Full computer name* field, the instrument's unique computer name will appear, for example RSSMU200A101119 (see Fig. 4.2).

| rnet Protocol (TCP/IP) Pro                                                                                                    | perties         | ?       |  |  |
|----------------------------------------------------------------------------------------------------|-----------------|---------|--|--|
| eneral Alternate Configuration                                                                                                    |                 |         |  |  |
| ou can get IP settings assigned automatically if your network supports<br>is capability. Otherwise, you need to ask your network administrator for<br>ie appropriate IP settings. |                 |         |  |  |
| Obtain an IP address automatically                                                                                                    |                 |         |  |  |
| O Use the following IP addre                                                                                                    | \$\$:           |         |  |  |
| IP address:                                                                                                    |                 |         |  |  |
| Subnet mask:                                                                                                    |                 |         |  |  |
| Default gateway:                                                                                                    | i i i           |         |  |  |
| Obtain DNS server addres                                                                                                    | s automatically |         |  |  |
| -O Use the following DNS ser                                                                                                    | ver addresses:  |         |  |  |
| Preferred DNS server:                                                                                                    |                 |         |  |  |
| Alternate DNS server:                                                                                                    |                 |         |  |  |
|                                                                                                    |                 |         |  |  |
|                                                                                                    | A               | dvanced |  |  |
|                                                                                                    |                 | Cancel  |  |  |
|                                                                                                    | 0.1             |         |  |  |

Fig. 4.1 Instrument TCP/IP protocol settings

<sup>1)</sup> For instruments that have

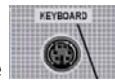

on their front panel.

*Remote Operation of Rohde & Schwarz Instruments Using Remote Desktop Connection via LAN.* 

| nputer Name<br>s the following inf<br>rk. | Hardware<br>ormation to identify                                                          | Advanced                                                                                                    |  |
|-------------------------------------------|-------------------------------------------------------------------------------------------|----------------------------------------------------------------------------------------------------|--|
| es the following inf<br>rk.               | ormation to identify                                                                      | your computer                                                                                                    |  |
|                                           |                                                                                           |                                                                                                    |  |
| For example: "N<br>Computer".             | Kitchen Computer'' (                                                                      | or ''Mary's                                                                                                    |  |
| Full computer name: RSSMU200A101119.      |                                                                                           |                                                                                                    |  |
| INSTRUMENT                                |                                                                                           |                                                                                                    |  |
| ntification Wizard<br>cal user account, o | to join a<br>click Network                                                                | Network ID                                                                                                    |  |
| er or join a domain                       | , click Change.                                                                           | Change                                                                                                    |  |
|                                           | INSTRUMENT<br>INSTRUMENT<br>ntification Wizard<br>al user account,<br>er or join a domain | INSTRUMENT<br>INSTRUMENT<br>ntification Wizard to join a<br>sal user account, click Network<br>er or join a domain, click Change. |  |

Fig. 4.2 Display of the instrument's unique computer name

#### Instrument IP address

Find the **network connection** icon on the instruments toolbar and double-click it. Select the folder "*Support*" (see Fig. 4.3).

Alternatively, select *Windows* > *Start* > *Control Panel* > *Network Connections* > *LAN or High-Speed Internet*. Double-klick the interface in use (Ethernet 1 or Ethernet 2), the window with the Ethernet status willpop up. Select the *Support* tab and find the the IP address (see Fig. 4.3).

The IP address can also be shown via the DOS mode <sup>2)</sup>. On the keyboard press **CRTL-ALT-DEL** and select the **TASK MANAGER** command button. In the **TASK MANAGER** windows, select *File > New Task* and enter "CMD" to get into the DOS mode. Type in "ipconfig"; the IP address will be displayed as well. (see Fig. 4.4)

|                              | Support                                                          |                        |
|------------------------------|------------------------------------------------------------------|------------------------|
| Conne                        | ction status                                                     |                        |
|                              | Address Type:                                                    | Assigned by DHCP       |
| 2                            | IP Address:                                                      | 172.25.3.18            |
|                              | Subnet Mask:                                                     | 255.255.240.0          |
|                              | Default Gateway:                                                 | 172.25.0.1             |
|                              | Details                                                          |                        |
| Vindow<br>:onnecl<br>?epair. | is did not detect problems wit<br>iion. If you cannot connect, c | h this Repair<br>Ilick |
|                              |                                                                  |                        |

Fig. 4.3 IP address in Windows mode

| (C) Copyright 1985-2001 Microsoft Corp.           |    |
|---------------------------------------------------|----|
| C:\Documents and Settings\instrument>ipconfig     |    |
| Windows IP Configuration                          |    |
| Ethernet adapter Local Area Connection:           |    |
| Connection-specific DNS Suffix                    | 26 |
| Tunnel adapter Teredo Tunneling Pseudo-Interface: |    |
| Connection-specific DNS Suffix .:<br>IP Address   |    |
| C:\Documents and Settings\instrument>_            |    |
|                                                   | -  |
| <u> </u>                                          |    |

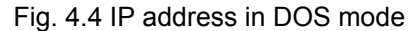

#### Start the Remote Desktop connection program on the PC

After verifying the IP address, select the Remote Desktop Connection (Fig. 4.5) program on the external PC. In Windows XP, you will find it under *Start > Programs > Accessories > Communications > Remote Desktop Connection*.

You can key in the instrument's unique computer name or the IP address.

*Remote Operation of Rohde & Schwarz Instruments Using Remote Desktop Connection via LAN.* 

| 🔁 Remote D | esktop Connection            |      | _ 🗆 🗙      |
|------------|------------------------------|------|------------|
| <b>S</b>   | Remote Desktop<br>Connection |      | Í.         |
| Computer:  | rssmu200a101119              | ×    |            |
|            | Connect Cancel               | Help | Options >> |

Fig. 4.5 Remote Desktop Connection program

Before the instrument is in remote operation, the instrument ID and password have to be entered. (The instrument ID and password are both "**instrument**".)

Before the connection to the instrument can be established, please take note of the following:

- The instrument should allow remote connection (see Fig. 4.6).

| System Properties                                                                                                    |
|----------------------------------------------------------------------------------------------------|
| General Computer Name Hardware Advanced                                                                                              |
| System Restore Automatic Updates Remote                                                                                              |
| Select the ways that this computer can be used from another location.                                                                |
| Remote Assistance                                                                                                    |
| Allow Remote Assistance invitations to be sent from this computer                                                                    |
| What is Remote Assistance?                                                                                                    |
| Advanced                                                                                                    |
| Remote Desktop  Allow users to connect remotely to this computer  Full computer name:  SG05REG004.rsint.net  What is Remote Desktop? |
| Select Remote Users                                                                                                    |
| For users to connect remotely to this computer, the user account must<br>have a password.                                            |
| Windows Firewall will be configured to allow Remote Desktop<br>connections to this computer.                                         |
| OK Cancel Apply                                                                                                    |

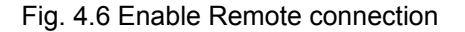

### 5. Networks with Fixed IP Addresses

Normally, the network administrator will maintain and assign IP addresses. Enter the address in the TCP/IP settings of the instrument under *Use the following IP address* as shown in Fig. 4.7.

| nternet Protocol (TCP/IP) Propertie                                                                                  | s              |                     |                 |                        |                     | ?)        |
|----------------------------------------------------------------------------------------------------|----------------|---------------------|-----------------|------------------------|---------------------|-----------|
| General                                                                                                    |                |                     |                 |                        |                     |           |
| You can get IP settings assigned autorr<br>this capability. Otherwise, you need to a<br>the appropriate IP settings. | natic<br>isk y | ally if y<br>our ne | our ne<br>twork | twork<br>admir<br>ddre | suppor<br>nistrator | ts<br>for |
| Obtain an IP address automaticall                                                                                    | у              |                     | admi            | gnea<br>nistra         | ator                |           |
| 🕞 🕒 Use the following IP address: —                                                                                  |                |                     |                 |                        | <u> </u>            |           |
| IP address:                                                                                                    |                |                     | . /             | Κ.                     | Ι                   |           |
| Subnet mask:                                                                                                    | 25             | 5.2                 | 55 . 25         | 55.                    | 0                   |           |
| Default gateway:                                                                                                    |                |                     |                 |                        |                     |           |
| C Obtain DNS server address auton                                                                                    | natic          | ally                |                 |                        |                     |           |
| ┌                                                                                                    | fress          | es:—                |                 |                        |                     |           |
| Preferred DNS server:                                                                                                |                |                     |                 |                        |                     |           |
| Alternate DNS server:                                                                                                |                |                     |                 |                        |                     |           |
|                                                                                                    |                |                     |                 | A                      | .dvance             | :d        |
|                                                                                                    |                |                     | OK              |                        | C                   | ancel     |

Fig. 4.7 TCP/IP settings

#### Connect the instrument to the network

Connect the instrument to the network via the LAN interface.

#### Enter the IP address

Open the TCP/IP properties setting in the instrument. Enable the *Use the following IP address* radio button and enter the IP address as received from your network administrator.

#### Start the Remote Desktop Connection program

Start the Remote Desktop program on the external PC; enter the instrument IP address and press *Connect*. Before the instrument is in remote operation, the instrument ID and password have to be entered. (The instrument ID and password are both "instrument".)

### 6. Point to Point Network

This is a simple direct connection from the instrument to the PC via the LAN interface. A cross-over cable is required. If "AUTO-MDIX" functionality is supported, no cross-over cable is necessary.

## Connect the cross-over cable from the LAN interface of the external PC to the instrument.

#### Assign an IP address to the instrument and the external PC.

The IP address of 192.168.xxx.yyy should be used. xxx and yyy can be any values from 1 to 254, the value of the subnet mask is 255.255.255.0

For example, set the IP address of the instrument as shown in Fig. 4.8.

| ou can get IP settings assigne<br>iis capability. Otherwise, you na<br>ie appropriate IP settings. | d automatically if your network supports<br>and to ask your network administrator for |  |  |  |
|----------------------------------------------------------------------------------------------------|---------------------------------------------------------------------------------------|--|--|--|
| O Obtain an IP address automatically                                                               |                                                                                       |  |  |  |
| Use the following IP addre                                                                         | \$\$:                                                                                 |  |  |  |
| IP address:                                                                                        | 192.168.1.2                                                                           |  |  |  |
| Subnet mask:<br>Default gateway:                                                                   | 255 . 255 . 255 . 0                                                                   |  |  |  |
|                                                                                                    | x 4 x                                                                                 |  |  |  |
| C Obtain DNS server addres                                                                         | s automatically                                                                       |  |  |  |
| Use the following DNS ser                                                                          | ver addresses:                                                                        |  |  |  |
| Preferred DNS server:                                                                              |                                                                                       |  |  |  |
| Alternate DNS server:                                                                              | <u> </u>                                                                              |  |  |  |
|                                                                                                    |                                                                                       |  |  |  |

#### Fig. 4.8 IP address of instrument

Then set the same IP address of the external PC as shown in Fig. 4.9.

| s capability. Otherwise, you ne<br>e appropriate IP settings. | ed to ask your network administrator for |
|---------------------------------------------------------------|------------------------------------------|
| Obtain an IP address autor                                    | natically                                |
| Use the following IP addres                                   | ss:                                      |
| IP address:                                                   | 192.168. <b>1</b> .1                     |
| Subnet mask:                                                  | 255 . 255 . 255 . 0                      |
| Default gateway:                                              |                                          |
| C Obtain DNS server address                                   | s automatically                          |
| Use the following DNS service                                 | ver addresses:                           |
| Preferred DNS server:                                         |                                          |
| Alternate DNS server:                                         |                                          |

Fig. 4.9 IP address of external PC

#### Start the Remote Desktop Connection program on the external PC.

Start the Remote Desktop program on the external PC; enter the instrument IP address and press *Connect*. Before the instrument is in remote operation the instrument ID and password have to be entered. (The instrument ID and password are both "instrument".)

### 7. References

[1] Rohde & Schwarz manuals

### 8. Ordering Information

| Signal generators  |                    |              |
|--------------------|--------------------|--------------|
| R&S SMU200A        | 100 kHz to 3/6 GHz | 1141.2005.02 |
| R&S SMATE200A      | 100 kHz to 3/6 GHz | 1400.7005.02 |
| R&S SMJ100A        | 100 kHz to 3/6 GHz | 1403.4507.02 |
| R&S SFU            | 100 kHz to 3 GHz   | 2110.2500.02 |
| R&S UPV            | DC to 250 kHz      | 1146.2003.02 |
| Spectrum analyzers |                    |              |
| R&S FSPxx          | 9 kHz to 40 GHz    | 1164.4391.xx |
| R&S FSP-B16        | LAN interface      | 1129.8042.03 |
| R&S FSUxx          | 20 Hz to 26.5 GHz  | 1129.9003.xx |
| R&S FSQxx          | 20 Hz to 40 GHz    | 1155.5001.xx |
| R&S FSLx           | 9 kHz to 6 GHz     | 1300.2502.xx |
| R&S FSUPxx         | 20 Hz to 50.0 GHz  | 1166.3505.xx |
| R&S FSMRxx         | 20 Hz to 50.0 GHz  | 1166.3311.xx |
| Test receivers     |                    |              |
| R&S ESUxx          | 20 Hz to 40.0 GHz  | 1302.6005.xx |
| R&S ESCI 3         | 9 kHz to 3 GHz     | 1166.5950.03 |
| R&S FSP-B16        | LAN Interface      | 1129.8042.03 |
| R&S ESPIx          | 9 kHz to 7 GHz     | 1142.8007.0x |
| R&S FSP-B16        | LAN Interface      | 1129.8042.03 |
| Network analyzers  |                    |              |
| R&S ZVAxx          | 300 kHz to 40 GHz  | 1145.1110.xx |
| R&S ZVBxx          | 300 kHz to 20 GHz  | 1145.1010.xx |
| R&S ZVTxx          | 300 KHZ to 20 GHz  | 1300.0000.xx |
| R&S ZVLx           | 9 kHz to 6 GHz     | 1303.6509.xx |
|                    |                    |              |

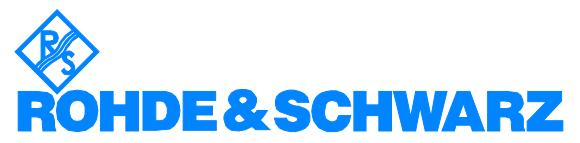

ROHDE & SCHWARZ Regional Headquarters Singapore Pte Ltd 1 Kaki Bukit View #04-12 TECHVIEW Singapore 415941

Telephone +65 6513 0475 Fax +65-6846 1090 Internet: http://www.rohde-schwarz.com

This Application Note and the supplied programs may only be used subject to the conditions of use set forth in the download area of the Rohde & Schwarz website.

10